# How to use bike share

01

### Create your account

(1) Make sure to give permissions for Bluetooth (Nearby Devices) and Location.

(2) Turn on the bluetooth and location of your phone.

Without (1) and (2), bike will not unlock

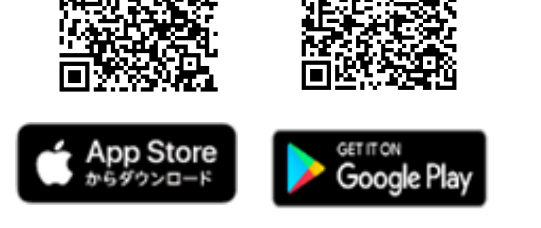

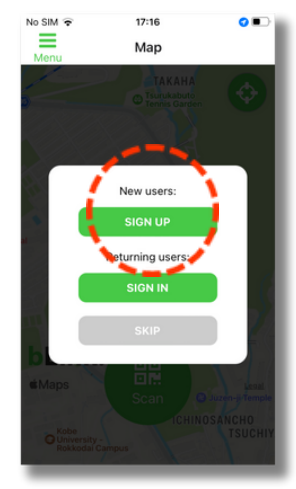

Sign up

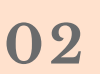

#### Rent a bike

Scan the QR code attached to the bike and follow the app. Bike will unlock automatically.

\*You can rent up to 5 bikes with one account, by tapping "Add Bike" after you rent your first bike.

\*No charge for a use less the 10 minutes. Use this period to cancel a ride if you wish, by tapping "end ride".

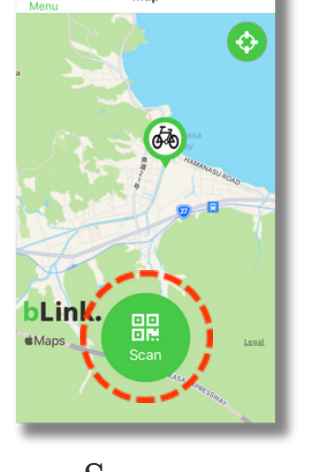

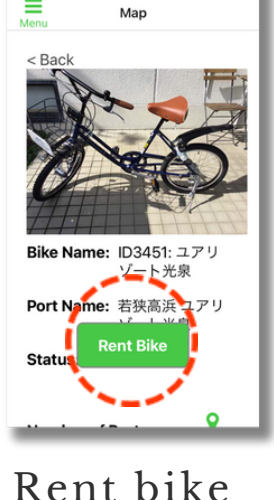

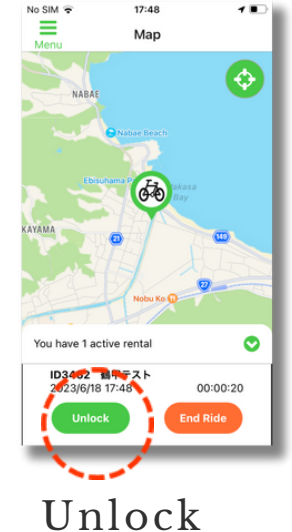

Scan

03

04

## Temporarily locking the bike

Just lock the bike manually. To unlock again, tap "unlock".

## End ride

• Manually lock the bike, tap "end ride".

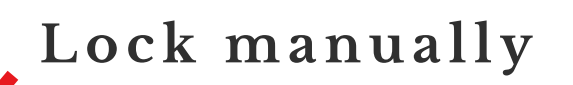

Don't use "end ride" button when you are just parking a bike!!

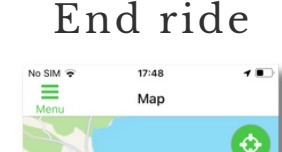

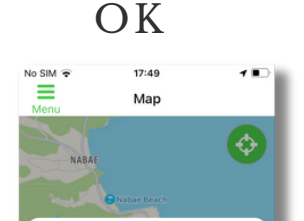

- End ride only at a designated return location.
- Ride fee will be deducted from the credit card you used for app registration.

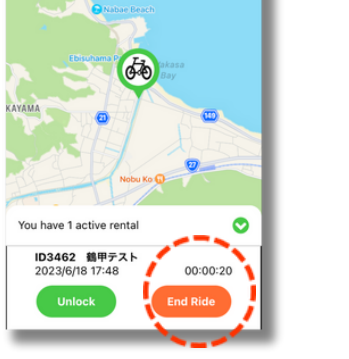

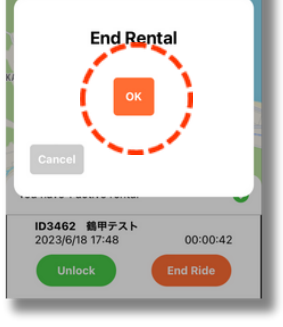

About app, contact bLink customer service.

Takahashi (En/Jp bilingual) 090-8460-0209

About bike, contact Riku no 0799-36-4422 Minato Seidan

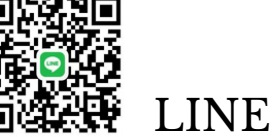

In the case of accidents, we will not be liable for any damages regardless of the cause of the accidents. Please ride safely.